# Installation af DMM 5.0 klient software

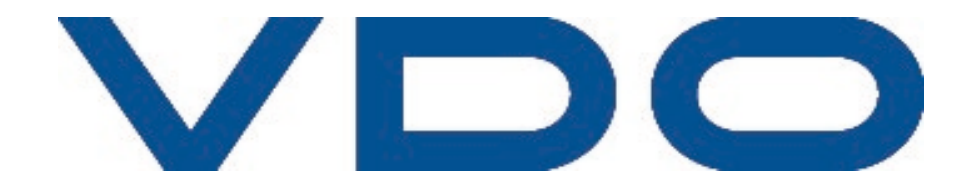

For at for glæde af TIS-Web DMM 5.0, skal der installeres en klient software på den ønskede PC.

Denne tjeneste muliggør blandt andet upload af data til TIS-Web DMM 5.0.

For at hente denne klient, følg da de anviste skridt på de efterfølgende sider.

Har du spørgsmål hertil, er du altid velkommen til at kontakte os på:

E-mail: vdo@fartskriver.dk

Telefon: 6914 4700, tast 2

God fornøjelse med DMM 5.0!

Med venlig hilsen, Dit VDO-Team

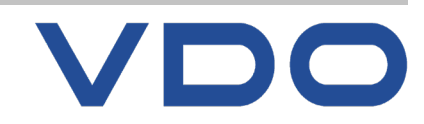

| ← →         | C my-fis.com/311    | /dmm50/app/download                             |                              |                                                       | <u></u>                              |
|-------------|---------------------|-------------------------------------------------|------------------------------|-------------------------------------------------------|--------------------------------------|
|             |                     | DOWNLOAD                                        |                              | Vælg én a                                             | af de tre                            |
|             | T I S - Web         | VÆLG VENLIGST EN DOWNLOAD ENHED<br>Chaufførkort | DownloadKey Comput           | ter Download                                          | er, f.eks.                           |
|             | OVERSIGTSPANEL      |                                                 |                              | Deuvelees                                             |                                      |
| ۱ لِ        | pÅmindelser         |                                                 |                              | Download                                              | кеу                                  |
| <u></u> ふ   | DOWNLOAD            |                                                 |                              | - 7 /                                                 |                                      |
|             | RAPPORTER           |                                                 |                              |                                                       |                                      |
| • •         | CHAUFFØRER          | DOWNLOAD                                        | DOWNLOAD DOWNLO              | AD                                                    | GENDAN                               |
| ۲ ھا<br>© ۱ | KØRETØJER           | DOWNLOAD PÅMINDELSE                             | Si<br>A                      | e påmindelse: Påmindelse for:<br>Ille - Alle perioder | Site<br>➡ Hurtig Transport ▼ LSY PPF |
| ~           |                     | Chauffør/Reg.nr.                                | Planlagt download 🛧          | Obligatorisk download Lokation                        | Beskrivelse Rediger                  |
|             |                     | Hans Chrestensen                                | tor 16.01.2020 (Overskredet) | tor 23.01.2020 Hurtig Tr                              | ansport Kort download 🧪              |
|             |                     | Erik Carlsson                                   | tir 21.01.2020 (Overskredet) | tir 28.01.2020 Hurtig Tr                              | ansport Kort download 🧪              |
|             |                     | Henrik Thygesen                                 | fre 24.01.2020 (Overskredet) | fre 31.01.2020 Hurtig Tr                              | ansport Kort download 🧪              |
|             |                     | CW58021                                         | fre 31.01.2020 (Overskredet) | fre 31.01.2020 Hurtig Tr                              | ansport Download af Køretøjsenhed 🧪  |
|             |                     | CL21212 man 03.02.2020 (Overskredet)            |                              | man 03.02.2020 Hurtig Tr                              | ansport Download af Køretøjsenhed 🧪  |
|             |                     | (L) AB12345                                     | fre 14.02.2020 (Overskredet) | fre 14.02.2020 Hurtig Tr                              | ansport Download af Køretøjsenhed 🧪  |
|             |                     |                                                 |                              |                                                       | Enheder pr. sider 20 1 - 6 af 6 < 📏  |
| (           | 09:36 fredag 30 okt |                                                 |                              |                                                       |                                      |

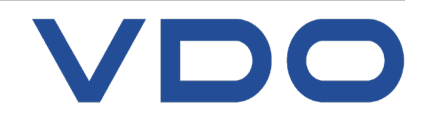

### **TIS-Web forsøger at forbinde til Download key**

| <ul> <li>← → C  my-fis.com/311/dmm50/app/download</li> <li>☆ № № Volvo Tachograph S veo VDO Webshop  AppTachomat</li> </ul> |                     |             |                      |                         |              |                |                  |                                           |          |
|----------------------------------------------------------------------------------------------------|---------------------|-------------|----------------------|-------------------------|--------------|----------------|------------------|-------------------------------------------|----------|
|                                                                                                    | VDO                 | ≡ DO        | WNLOAD               |                         |              |                |                  | Jesper Salmansen<br>Fartskriver Danmark A | /S konto |
|                                                                                                    | T I S - Web         | VÆLG VENLIG | ST EN DOWNLOAD ENHED | DownloadKey             | Computer     |                |                  | HENT DATA FRA SE<br>Arkiv gendann         | RVER     |
|                                                                                                    | OVERSIGTSPANEL      |             |                      |                         |              |                |                  |                                           |          |
| ۵                                                                                                    | PÅMINDELSER         |             |                      |                         | $\checkmark$ |                |                  | $\sim$                                    | <u>_</u> |
| 竖                                                                                                    | DOWNLOAD            |             | Ĩ                    |                         |              |                |                  |                                           | )        |
| Ţ                                                                                                    | RAPPORTER           |             | DOMANOAD             | 000000000               | DOWNHOAD     |                |                  | CENDAN                                    |          |
| $\odot$                                                                                                    | CHAUFFØRER          |             |                      |                         |              |                | ~                | GENDAN                                    |          |
| 69                                                                                                    | KØRETØJER           | DOWNLO      | Forsøger at forbinde | LUADREY                 |              |                | ~                | Site<br>Hurtig Transport                  |          |
| Ø                                                                                                    | INDSTILLINGER       | DOWNED      |                      |                         |              |                |                  |                                           |          |
|                                                                                                    |                     | 1           |                      |                         |              | AFBRYD         | ОК               | Beskrivelse                               | Rediger  |
|                                                                                                    |                     | 8           | Hans Chrestensen     | tor 16.01.2020 (Oversk  | (redet)      | tor 23.01.2020 | Hurtig Transport | Kort download                             | 1        |
|                                                                                                    |                     | 0           | Erik Carlsson        | tir 21.01.2020 (Overski | redet)       | tir 28.01.2020 | Hurtig Transport | Kort download                             | 1        |
|                                                                                                    |                     | 8           | Henrik Thygesen      | fre 24.01.2020 (Oversk  | (redet)      | fre 31.01.2020 | Hurtig Transport | Kort download                             | 1        |
|                                                                                                    |                     |             | CW58021              | fre 31.01.2020 (Oversk  | (redet)      | fre 31.01.2020 | Hurtig Transport | Download af Køretøjse                     | enhed 🧪  |
|                                                                                                    |                     |             | CL21212              | man 03.02.2020 (Over    | skredet)     | man 03.02.2020 | Hurtig Transport | Download af Køretøjse                     | enhed 🧪  |
|                                                                                                    |                     |             | AB12345              | fre 14.02.2020 (Oversk  | aredet)      | fre 14.02.2020 | Hurtig Transport | Download af Køretøjse                     | enhed 🧪  |
|                                                                                                    |                     |             |                      |                         |              |                | Enheo            | ler pr. sider 20 1 - 6 af 6               | < >      |
|                                                                                                    | 09:36 fredag 30 okt |             |                      |                         |              |                |                  |                                           |          |

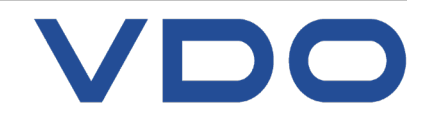

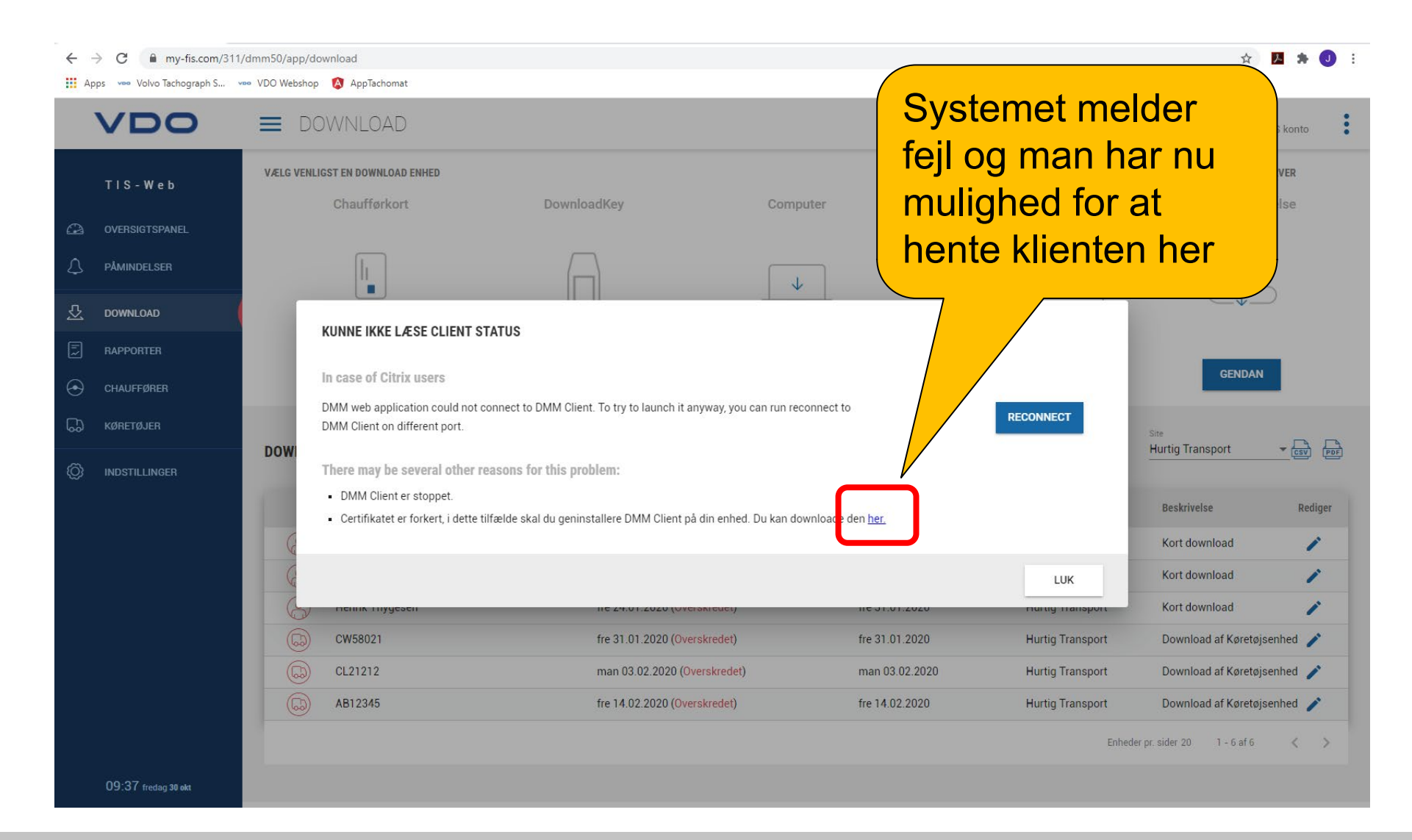

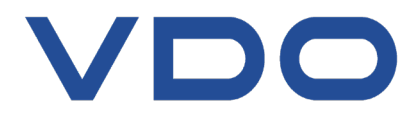

### <u>https://www.fleet.vdo.com/meta-navigation/downloads/#tisweb</u> (Link til klient siden)

| VDO Fleet<br>Europe                  | Solutions                 | Products          | DTCO 4.0<br>Ready   | TIS-Web<br>Services | VDO<br>Magazine | VDO<br>Shop   |
|--------------------------------------|---------------------------|-------------------|---------------------|---------------------|-----------------|---------------|
| S-WEB                                |                           |                   |                     |                     |                 |               |
| TIS-Web DMM5 Client Software 32bit , | Version 2.2.14            |                   |                     |                     |                 | $\rightarrow$ |
| TIS-Web DMM5 Client Software 64bit , | Version 2.2.14            |                   |                     |                     |                 | $\rightarrow$ |
| TIS-Web DMM Automatic Upload Versi   | on 4.0.2   Software/Updat | es   English, Ger | man   01.2020   9,5 | 506 MB              |                 | $\rightarrow$ |
| TIS-Web DMM 4 Scanner Client Version | 1.19   Software/Updates   | Englisch, Deut    | sch   07/2012   3,7 | 784 MB              |                 | $\rightarrow$ |
| Kurzanleitung TIS Web 5.0            |                           |                   |                     |                     |                 | $\rightarrow$ |
| Beknopte Handleiding TIS Web 5.0     |                           |                   |                     |                     |                 | $\rightarrow$ |
|                                      |                           |                   |                     |                     |                 |               |
| Quick Guide TIS Web 5.0 EN           |                           |                   |                     |                     |                 | $\rightarrow$ |

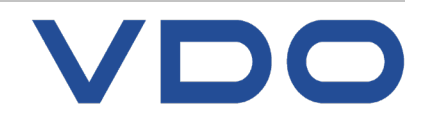

### Systemoplysninger - Systemtype: 32-bit eller 64-bit?

### Knowledge Quality Service

| ler Rediger <u>V</u> is <u>H</u> jælp |                                |                                                 |                              |
|---------------------------------------|--------------------------------|-------------------------------------------------|------------------------------|
| ystemoplysninger                      | Element                        | Værdi                                           | Nu or dot viatiat at         |
| Hardwareressourcer                    | OS-navn                        | Microsoft Windows 10 Pro                        | Thu er det vigtigt at        |
| - Komponenter                         | Version                        | 10.0.18363 Build 18363                          | final a sural of low ill com |
| Sonwarennijø                          | Anden OS-beskrive              | se Ikke tilgængelig                             | j finde ud af hvilken        |
|                                       | OS-producent                   | Microsoft Corporation                           |                              |
|                                       | Systemnavn                     | FART-LT-118                                     | systemtype du har            |
|                                       | Systemproducent                |                                                 | oyotonnypo da har.           |
|                                       | Systemtype                     | x64-based PC                                    |                              |
|                                       | System Sko                     | LENGTO_INT_LOUT_DO_Think_FM_                    |                              |
|                                       | Processor                      | Intel(R) Core(TM) IS-82500 CPU @ 1.60GHz,       | Under                        |
|                                       | BIOS-Version/dato              | 2.0                                             |                              |
|                                       | Version af integrer            | t controller 1.36                               | Systemanlysninger            |
|                                       | BIOS-tilstand                  | UEFI                                            | Jystemoplysninger            |
|                                       | BaseBoard-produce              | ent LENOVO                                      |                              |
|                                       | BaseBoard-produkt              | 20LW000WMD                                      | kan du se                    |
|                                       | BaseBoard-version              | SDK0J40697 WIN                                  |                              |
|                                       | Platformrolle                  | Mobiltelefon                                    | systemtypen – i dette        |
|                                       | Sikker bootstarttilst          | and Slået til                                   | oyotonnypon raotto           |
|                                       | PCR7-konfiguration             | Der kræves elevation for at se                  | tilfoldo or dot ot 6/bit     |
|                                       | Windows-mappe                  | C:\WINDOWS                                      |                              |
|                                       | System-mappe                   | C:\WINDOWS\system32                             |                              |
|                                       | Landestandard                  | \Device\HarddiskVolume1                         | System (x64).                |
|                                       | Abstraktionslag for            | hardware Version = "10.0.18362.752"             |                              |
|                                       | Brugernavn                     | FART-LT-118\Jesper Salmansen                    |                              |
|                                       | Tidszone                       | Rom, normaltid                                  |                              |
|                                       | Installeret fysisk hul         | commelse ( 8,00 GB                              | [Find systemonlysninger:     |
|                                       | Fysisk hukommelse              | ialt 7,86 GB                                    |                              |
|                                       | Tilgængelig fysisk h           | ukommelse 760 MB                                | Abn søgefunktion på PC og    |
|                                       | Virtuel hukommelse             | ialt 21,8 GB                                    | ckriv "System"               |
|                                       | Tilgængelig virtuel            | hukommelse 5,94 GB                              | Skilv System j               |
|                                       | Plads til sidefil              | 14,0 GB                                         |                              |
|                                       | Sidetil<br>Korpo Di ta hardati | C:\pagetile.sys                                 |                              |
|                                       | Sikkerhed baseret              | eise siaet tra<br>iå virtualiser Ikke aktiveret |                              |
|                                       | Sincerned paserer              |                                                 | ♥                            |

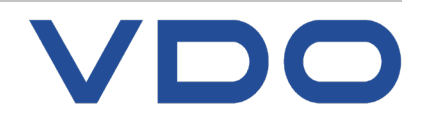

# Hent nu Client Software for 64-bit system

| TIS-WEB         TIS-Web DMM5 Client Software 32bit / Version 2.2.14         TIS-Web DMM5 Client Software 64bit / Version 2.2.14         TIS-Web DMM Automatic Upload Version 4.0.2   Software/Updates   English, German   01.2020   9,506 MB         TIS-Web DMM 4 scanner Client Version 1.19   Software/Updates   Englisch, Deutsch   07/2012   3,784 MB         Kurzanleitung TIS Web 5.0         Beknopte Handleiding TIS Web 5.0 EN                 | VDO<br>Shop   | VDO<br>Magazine                                                                                                    | TIS-Web<br>Services | DTCO 4.0<br>Ready | Products | Solutions | Fleet<br>Europe | VDO                 |  |
|----------------------------------------------------------------------------------------------------|---------------|----------------------------------------------------------------------------------------------------|---------------------|-------------------|----------|-----------|-----------------|---------------------|--|
| TIS-Web DMM5 Client Software 32bit / Version 2.2.14         TIS-Web DMM5 Client Software 64bit / Version 2.2.14         TIS-Web DMM Automatic Upload Version 4.0.2   Software/Updates   English, German   01.2020   9,506 MB         TIS-Web DMM 4 Scanner Client Version 1.19   Software/Updates   Englisch, Deutsch   07/2012   3,784 MB         Kurzanleitung TIS Web 5.0         Beknopte Handleiding TIS Web 5.0         Quick Guide TIS Web 5.0 EN |               |                                                                                                    |                     |                   |          |           |                 | IS-WEB              |  |
| TIS-Web DMM5 Client Software 64bit / Version 2.2.14         TIS-Web DMM Automatic Upload Version 4.0.2   Software/Updates   English, German   01.2020   9,506 MB         TIS-Web DMM 4 Scanner Client Version 1.19   Software/Updates   Englisch, Deutsch   07/2012   3,784 MB         Kurzanleitung TIS Web 5.0         Beknopte Handleiding TIS Web 5.0 EN                                                                                             | $\rightarrow$ | TIS-Web DMM5 Client Software 32bit / Version 2.2.14                                                                           |                     |                   |          |           |                 |                     |  |
| TIS-Web DMM Automatic Upload Version 4.0.2   Software/Updates   English, German   01.2020   9,506 MB         TIS-Web DMM 4 Scanner Client Version 1.19   Software/Updates   Englisch, Deutsch   07/2012   3,784 MB         Kurzanleitung TIS Web 5.0         Beknopte Handleiding TIS Web 5.0         Quick Guide TIS Web 5.0 EN                                                                                                    | $\rightarrow$ | TIS-Web DMM5 Client Software 64bit / Version 2.2.14                                                                           |                     |                   |          |           |                 |                     |  |
| TIS-Web DMM 4 Scanner Client Version 1.19   Software/Updates   Englisch, Deutsch   07/2012   3,784 MB         Kurzanleitung TIS Web 5.0         Beknopte Handleiding TIS Web 5.0         Quick Guide TIS Web 5.0 EN                                                                                                    | $\rightarrow$ | TIS-Web DMM Automatic Upload Version 4.0.2   Software/Updates   English, German   01.2020   9,506 MB                          |                     |                   |          |           |                 |                     |  |
| Kurzanleitung TIS Web 5.0<br>Beknopte Handleiding TIS Web 5.0<br>Quick Guide TIS Web 5.0 EN                                                                                                    | $\rightarrow$ | TIS-Web DMM 4 Scanner Client Version 1.19   Software/Updates   Englisch, Deutsch   07/2012   3,784 MB $\rightarrow$           |                     |                   |          |           |                 |                     |  |
| Beknopte Handleiding TIS Web 5.0<br>Quick Guide TIS Web 5.0 EN                                                                                                    | $\rightarrow$ | Kurzanleitung TIS Web 5.0       →         Beknopte Handleiding TIS Web 5.0       →         Quick Guide TIS Web 5.0 EN       → |                     |                   |          |           |                 |                     |  |
| Quick Guide TIS Web 5.0 EN                                                                                                    | $\rightarrow$ |                                                                                                    |                     |                   |          |           |                 |                     |  |
|                                                                                                    | $\rightarrow$ |                                                                                                    |                     |                   |          |           |                 |                     |  |
| TIS Web Driver Journey Leaflet                                                                                                    | $\rightarrow$ |                                                                                                    |                     |                   |          |           | ney Leaflet     | TIS Web Driver Jour |  |

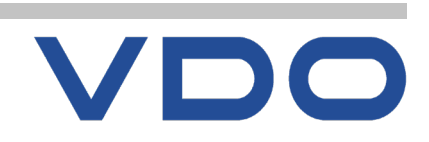

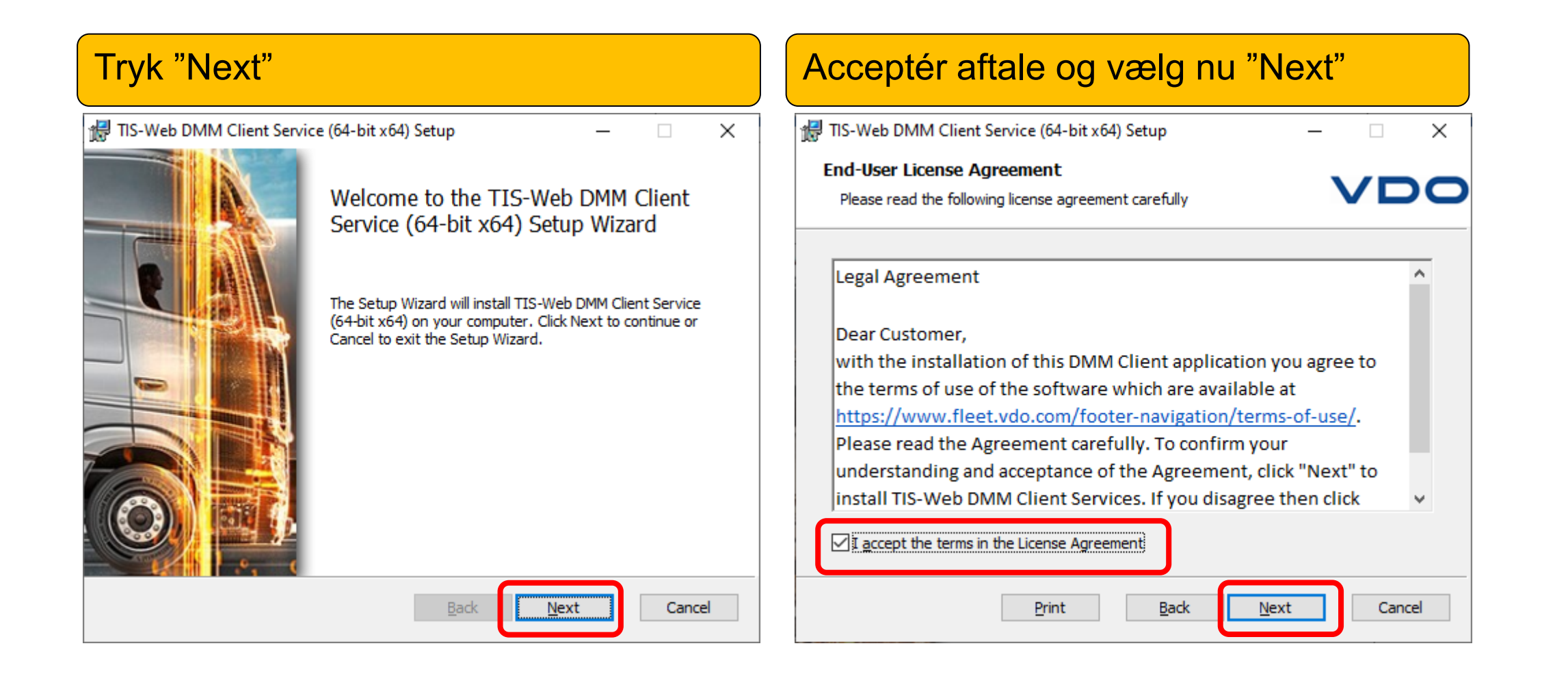

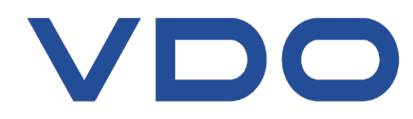

| Vælg destinationsmappen + Tryk "Next"                                                                | Tryk "Install"                                                                                                    |
|----------------------------------------------------------------------------------------------------|----------------------------------------------------------------------------------------------------|
| 记 TIS-Web DMM Client Service (64-bit x64) Setup — 🗌 🗙                                                | 🖟 TIS-Web DMM Client Service (64-bit x64) Setup — 🗌 🗙                                                                                       |
| Destination Folder<br>Click Next to install to the default folder or click Change to choose another. | Ready to install TIS-Web DMM Client Service (64-bit x64)                                                                                    |
| Install TIS-Web DMM Client Service (64-bit x64) to:                                                  | Click Install to begin the installation. Click Back to review or change any of your installation settings. Click Cancel to exit the wizard. |
| C:\Program Files\TIS-Web DMM Client Service\                                                         |                                                                                                    |
| <u>C</u> hange                                                                                       |                                                                                                    |
|                                                                                                    |                                                                                                    |
|                                                                                                    |                                                                                                    |
|                                                                                                    |                                                                                                    |
|                                                                                                    |                                                                                                    |
| <u>B</u> ack <u>N</u> ext Cancel                                                                     | <u>B</u> ack <b>⊡</b> Install Cancel                                                                                                    |

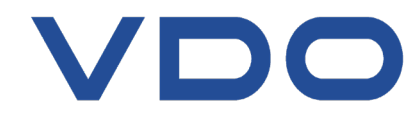

×

| Afvent installation                                                                  | Efter endt installation, tryk "Finish"                                |
|--------------------------------------------------------------------------------------|-----------------------------------------------------------------------|
| TIS-Web DMM Client Service (64-bit x64) Setup - X                                    | 😸 TIS-Web DMM Client Service (64-bit x64) Setup — 🖂                   |
| Installing TIS-Web DMM Client Service (64-bit x64)                                   | Completed the TIS-Web DMM Client<br>Service (64-bit x64) Setup Wizard |
| Please wait while the Setup Wizard installs TIS-Web DMM Client Service (64-bit x64). | Click the Finish button to exit the Setup Wizard.                     |
| Status:                                                                              |                                                                       |
|                                                                                      |                                                                       |
|                                                                                      |                                                                       |
|                                                                                      |                                                                       |
| <u>B</u> ack <u>N</u> ext Cancel                                                     | Back Finish Can                                                       |

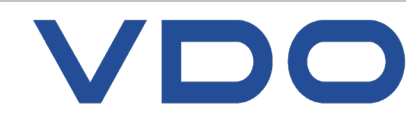

## Ny klient installeret

Status Proxy settings Path Configuration = ≜Note DMM Client St...  $\times$ 2 2.5.8 Version: Status: Running Stop Start DMM Client Proxy Configuration 3 No proxy System proxy Manual proxy configuration Port: Logi Password Automatic proxy configuration URI Cancel OK DMM Client Default Path Configuration × 4 Set prefei Browse Cancel OK

Efter endt installation, fremkommer et nyt ikon i proceslinjen (nederst til højre på skærmen):

Dette ikon har tre punkter i menuen (1)

Status (2): Viser nuværende versionsnummer og tilbyder at stoppe / starte tjenesten

**Proxy Settings (3):** åbner dialogboksen for indtastning af proxy-indstillinger, hvis nødvendigt

Path Configuration (4): Her kan man ændre den foretrukne sti for upload fra Computer

Bemærk, enkelte installationer kan kræve en genstart af PC før tjenesten kan anvendes!